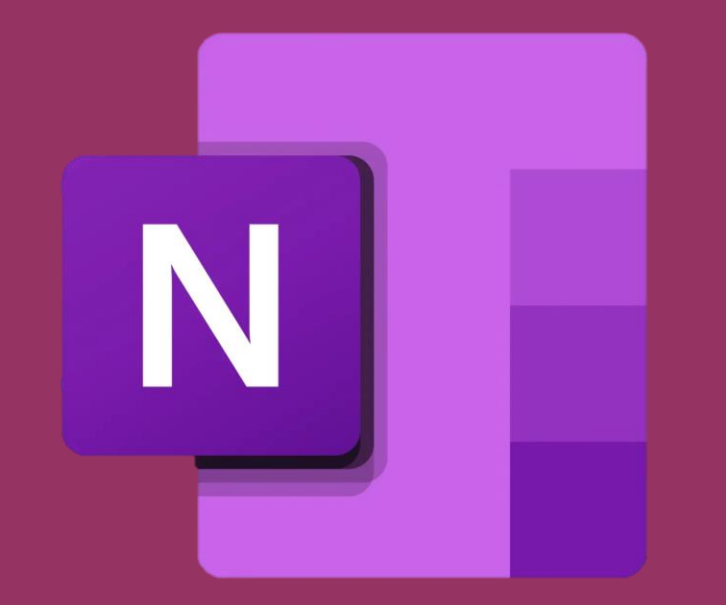

## STOP SYNKRONISERING I ONENOTE

# **ROSBORG** GYMNASIUM & HF

24-04-2025

## Windows

Tryk på Filer

| ▶ 🕑 🗢 Ny side uneNote                         |                        |
|-----------------------------------------------|------------------------|
| Filer Hjem Indsæt Tegning Oversigt Gennemse N | /is Hjælp Holdnotesbog |
| =                                             |                        |
| ∽ 📑 Lucas Lund @ Camp 📝 Tilføj side 🔰         |                        |
| Hurtige noter Ny side                         | 30. oktober 2024 10:12 |
| Ny sektion 1                                  |                        |
| Ny sektion 2                                  |                        |
| + Ny sektion                                  |                        |
| > 🧮 IT-Service Vejle SDE •                    |                        |
| ✓ 📑 HF1 noter                                 |                        |
| Ny sektion 1                                  |                        |
| + Ny sektion                                  |                        |
|                                               |                        |
|                                               |                        |
|                                               |                        |
|                                               |                        |
|                                               |                        |
|                                               |                        |
|                                               |                        |
|                                               |                        |
|                                               |                        |
|                                               |                        |
|                                               |                        |

## Tryk på indstillinger

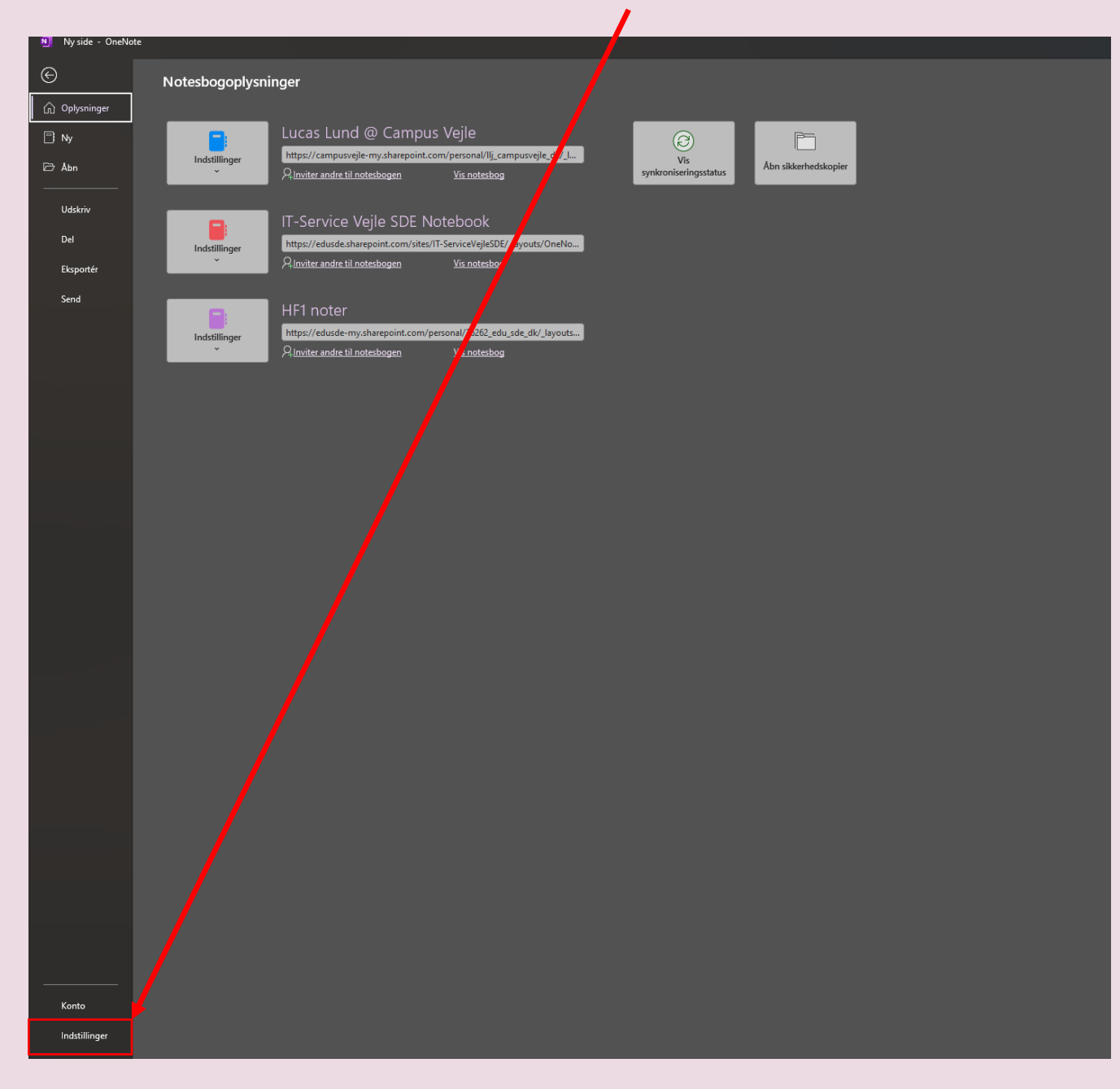

## Tryk på Synkroniser

| ndstillinger for OneNote                         |                                                                                                    | ? ×     |
|--------------------------------------------------|----------------------------------------------------------------------------------------------------|---------|
| Generelt                                         | Vælg, hvordan OneNote synkroniserer dine noter.                                                                                          |         |
| Vis                                              |                                                                                                    |         |
| Korrektur                                        | Synkroniser dine notesbøger                                                                                                    |         |
| Synkroniser                                      | OneNote synkroniserer automatisk alle skyforbundne notesbøger for at holde de                                                            | m       |
| Gem og sikkerhedskopiér                          | opdateret. Hvis du deaktiverer denne indstilling, skal du huske at synkronisere<br>regelmæssigt, så du ikke mister noget af dit arbejde. |         |
| Mødedetaljer                                     | Synkroniser notesbøger automatisk                                                                                                    |         |
| Send til OneNote                                 | Synkroniser alle filer og billeder                                                                                                    |         |
| Lyd og video                                     | Aktivér denne for at downloade alle filer og hilleder automatisk til alle sider i dinu                                                   | •       |
| Sprog                                            | notesbøger.                                                                                                    |         |
| Avanceret                                        | Download alle filer og billeder                                                                                                    |         |
| Tilpas båndet                                    |                                                                                                    |         |
| Værktøjslinjen Hurtig adgang                     |                                                                                                    |         |
| Tilføjelsesprogrammer                            |                                                                                                    |         |
| Center for sikkerhed og rettighedsadministration |                                                                                                    |         |
|                                                  |                                                                                                    |         |
|                                                  |                                                                                                    |         |
|                                                  |                                                                                                    |         |
|                                                  |                                                                                                    |         |
|                                                  |                                                                                                    |         |
|                                                  |                                                                                                    |         |
|                                                  |                                                                                                    |         |
|                                                  |                                                                                                    | Annulla |

#### Slå Synkroniser notesbøger automatisk fra og tryk på ok

| Indstillinger for OneNote                        | ? ×                                                                                                    |
|--------------------------------------------------|----------------------------------------------------------------------------------------------------|
| Generelt                                         | Vælg, hvordan OneNote synkroniserer dine noter.                                                                                          |
| Vis                                              |                                                                                                    |
| Korrektur                                        | Synkroniser dine note: bøger                                                                                                    |
| Synkroniser                                      | OneNote synkronise er automatisk alle skyforbundne notesbøger for at holde dem                                                           |
| Gem og sikkerhedskopiér                          | opdateret. Hvis du deaktiverer denne indstilling, skal du huske at synkronisere<br>regelmæssigt, så du ikke mister noget af dit arbejde. |
| Mødedetaljer                                     | Synkroniser notesbøger automatisk                                                                                                    |
| Send til OneNote                                 | Synkroniser alle filer og billeder                                                                                                    |
| Lyd og video                                     |                                                                                                    |
| Sprog                                            | Aktiver denne for at downloade alle file og billeder automatisk til alle sider i dine notesbøger.                                        |
| Avanceret                                        | Download alle filer og billeder                                                                                                    |
| Tilpas båndet                                    |                                                                                                    |
| Værktøjslinjen Hurtig adgang                     |                                                                                                    |
| Tilføjelsesprogrammer                            |                                                                                                    |
| Center for sikkerhed og rettighedsadministration |                                                                                                    |
|                                                  |                                                                                                    |
|                                                  |                                                                                                    |
|                                                  |                                                                                                    |
|                                                  |                                                                                                    |
|                                                  |                                                                                                    |
|                                                  |                                                                                                    |
|                                                  |                                                                                                    |
|                                                  |                                                                                                    |
|                                                  | OK Annuller                                                                                                    |

#### Du slår det til igen ved at sætte fluebenet!

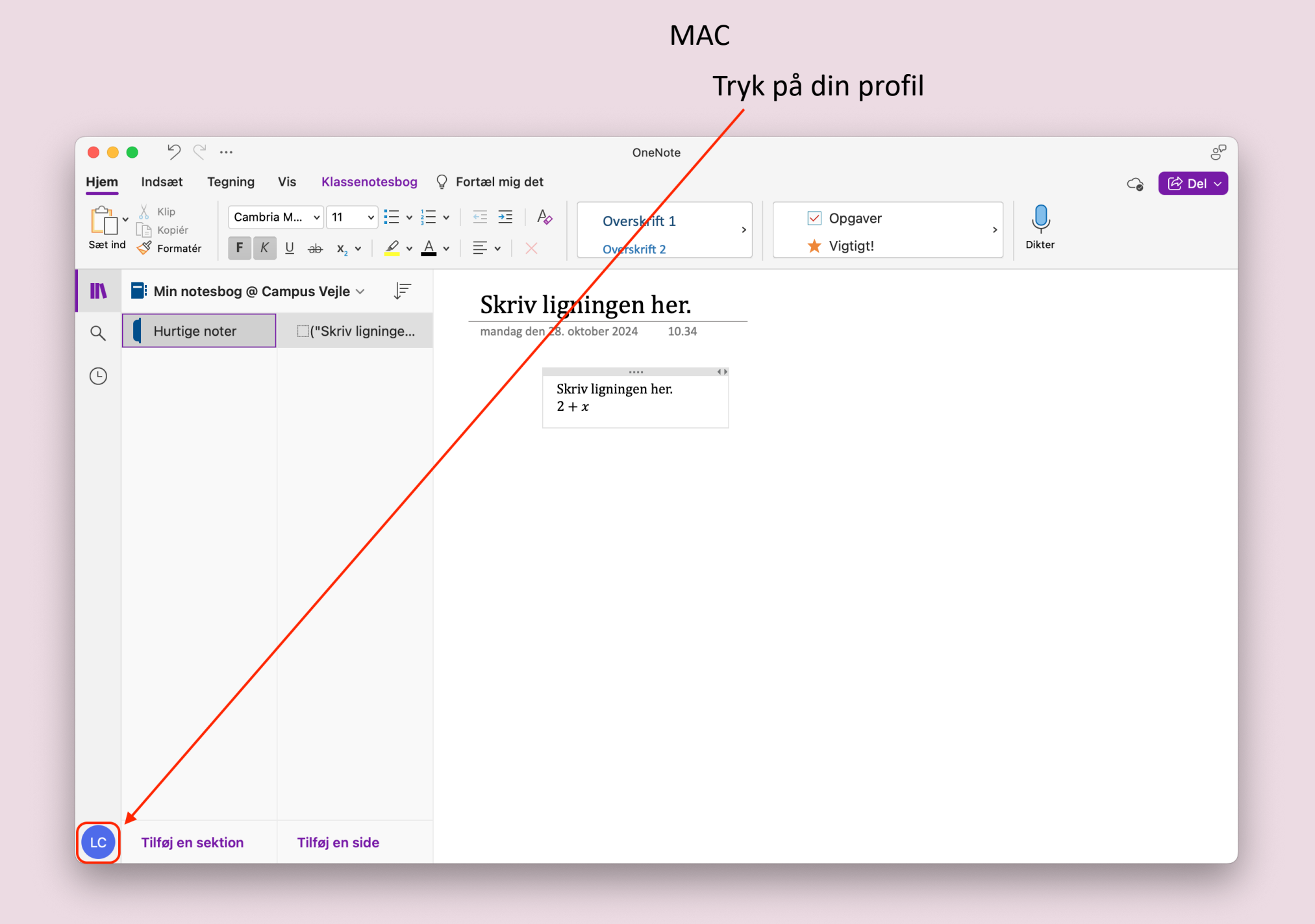

Tryk på Log af

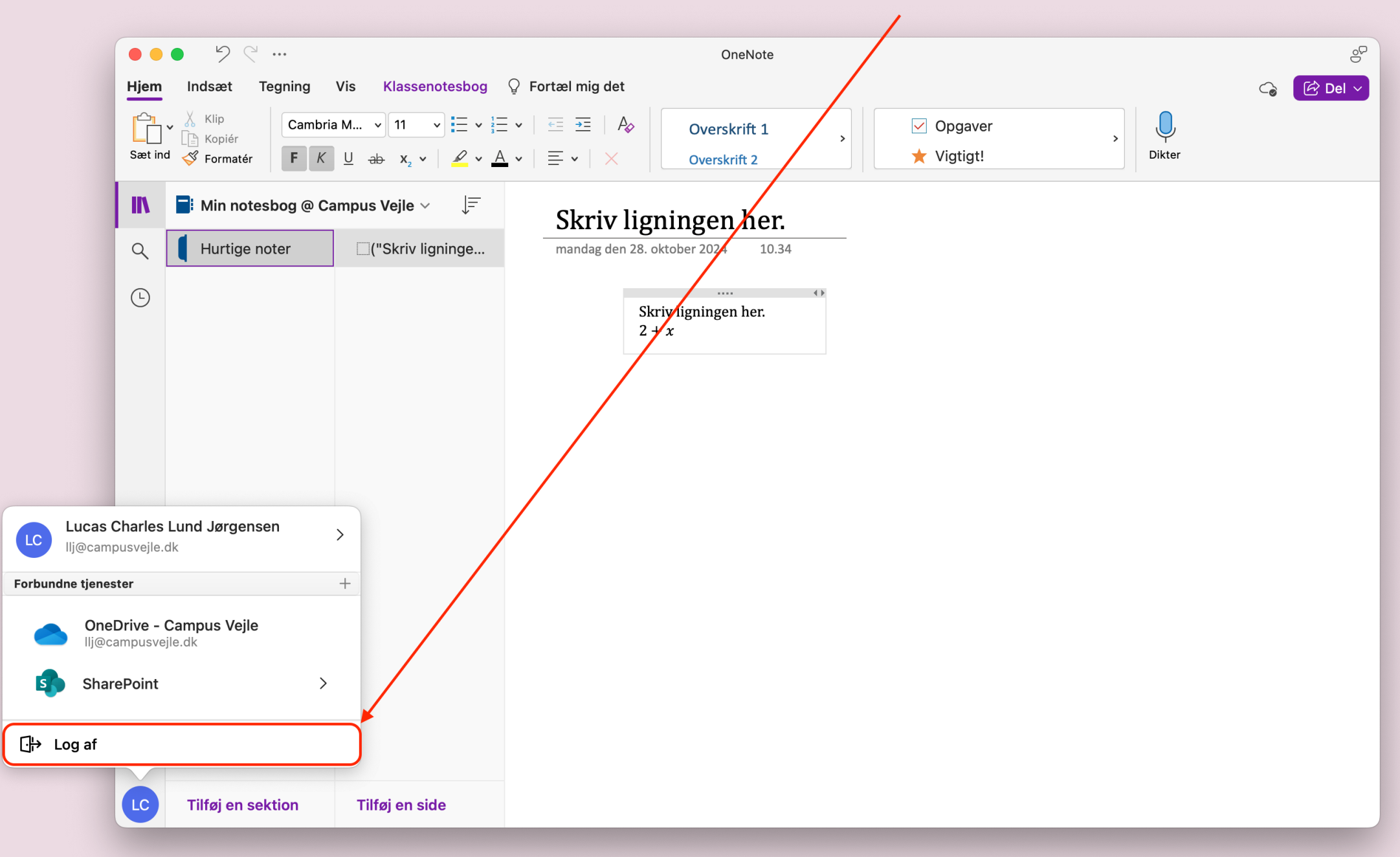

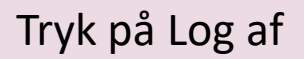

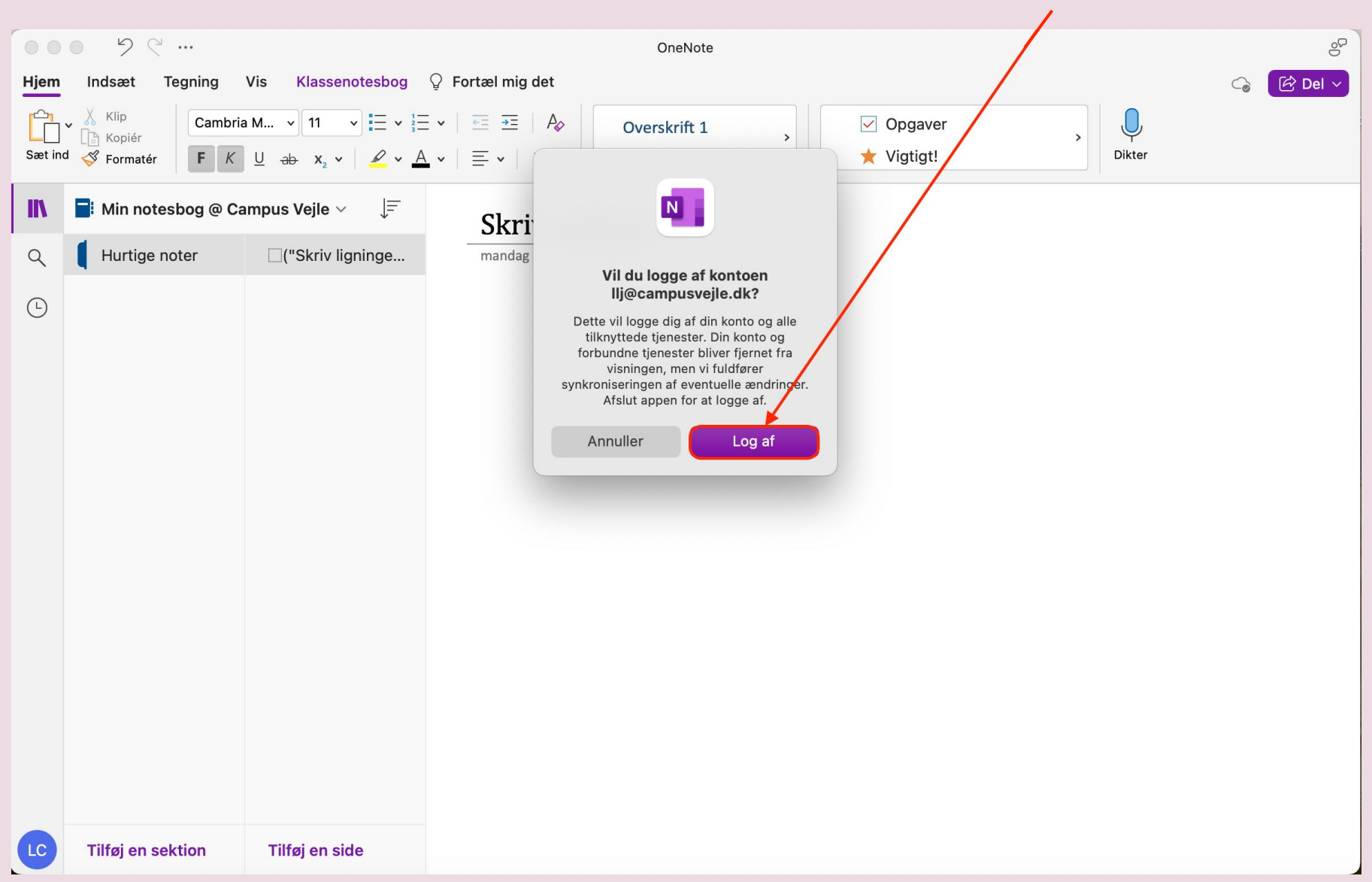

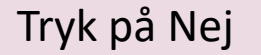

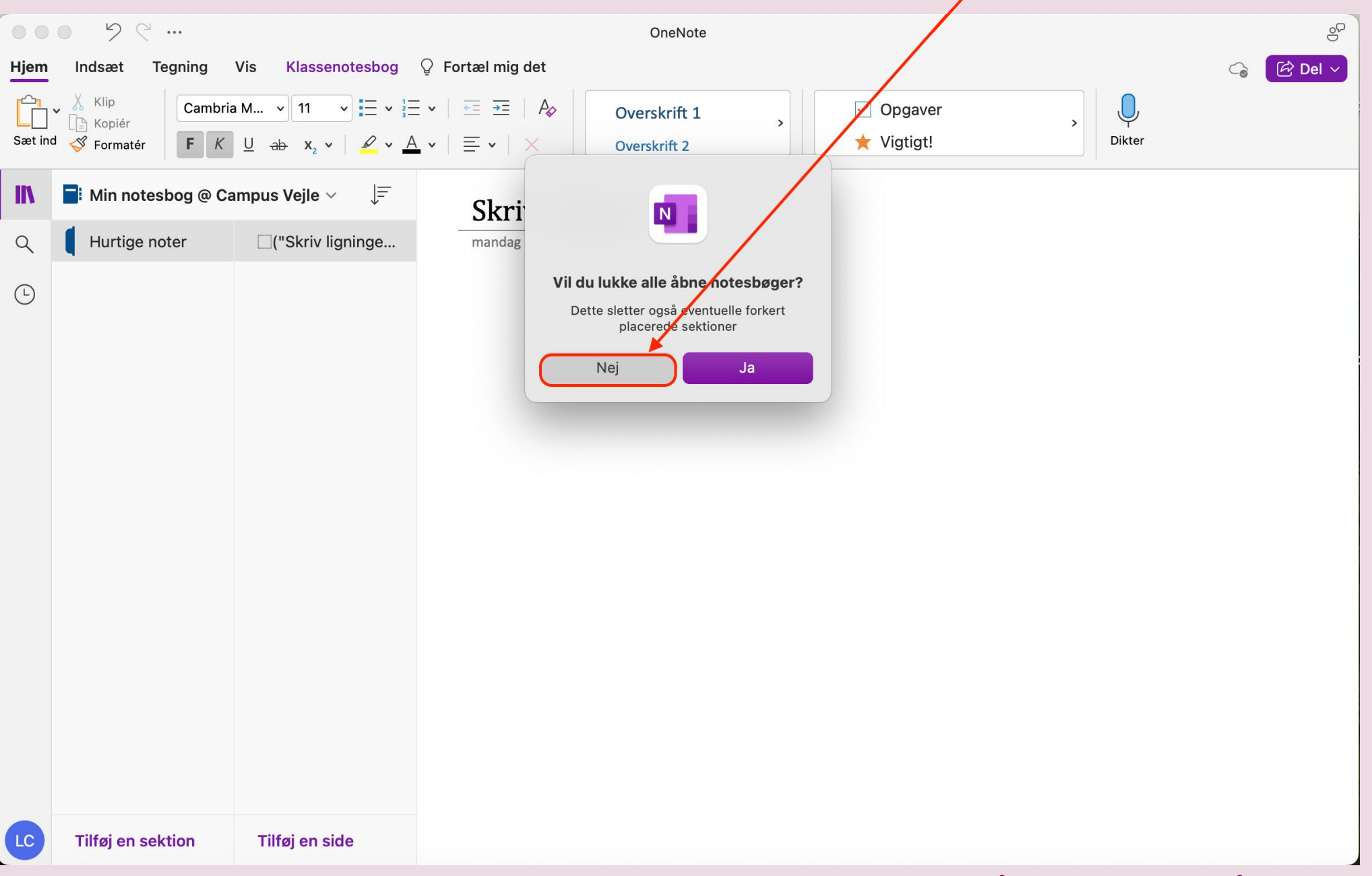

#### HUSK: at slå synkronisering på igen, ved at logge ind igen!